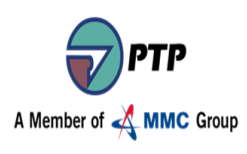

- 1) Enter to PTP website <a href="http://www.ptp.com.my/">http://www.ptp.com.my/</a>
- 2) Go to SERVICES tab, and click on Procurement

| A Member of a <sup>th</sup> MMC Group                                                       |                                                                                                    |                                                                                                    | NEEP IN TOUCH 👔 🧐 💟 🗐 🛅                                                                                        |  |
|---------------------------------------------------------------------------------------------|----------------------------------------------------------------------------------------------------|----------------------------------------------------------------------------------------------------|----------------------------------------------------------------------------------------------------|--|
| *                                                                                           | ABOUT US SERVICES INFORMATI                                                                                                    | ION CSR MEDIA HUB CAREERS                                                                                                    | CONTACT SEARCH Q                                                                                               |  |
| By<br>ccc<br>fa<br>pr<br>sh                                                                 | Mala<br>Container<br>Free Zone<br>Marine Facilities<br>Marine Facilities<br>Marine Facilities<br>Marine Facilities<br>Procurement<br>Procurement<br>Synergizil agrait of the port<br>synergizil agrait of the port<br>or munication centers, the I.T. netw<br>icilitates a free-flow of real-time inf<br>rovides near paperless transactions<br>nipping lines, forwarders, shipping<br>or tensuring high productivity. | tions and<br>work system<br>ormation and<br>between<br>agents and the                                                                                          | APILLYS, YON 1230 FL                                                                                           |  |
| NEWS                                                                                        | ; •                                                                                                    | PTP INITIATIVES                                                                                                    | CUSTOMERS' AREA 🎿                                                                                              |  |
| 02.03.2018<br>01.01.2018<br>01.01.2018<br>[http://www.ptp.com.my/services/procurement] 2016 | MMC bags 2 awards at Global Ports Forum (The<br>Malaysian Reserve, Corporate Section, 2 March<br>2018)<br>PTP gives school aids to underprivilegid students<br>MMC Corporation Bernad and Department of<br>Polytechnic Education Signs Certificate of<br>Collaboration<br>TERMS AND CONDITIONS OF BUSINESS                                                                                                    | PTP's innovative IT systems are applied in all<br>areas of operations. The IT network system<br>ensures all port users easy access with 24-bu<br>availability. | Weicome to cur new Customer's Area where you will be able to quickly navigate to the services that's required. |  |

3) Click the Online Vendor Registration

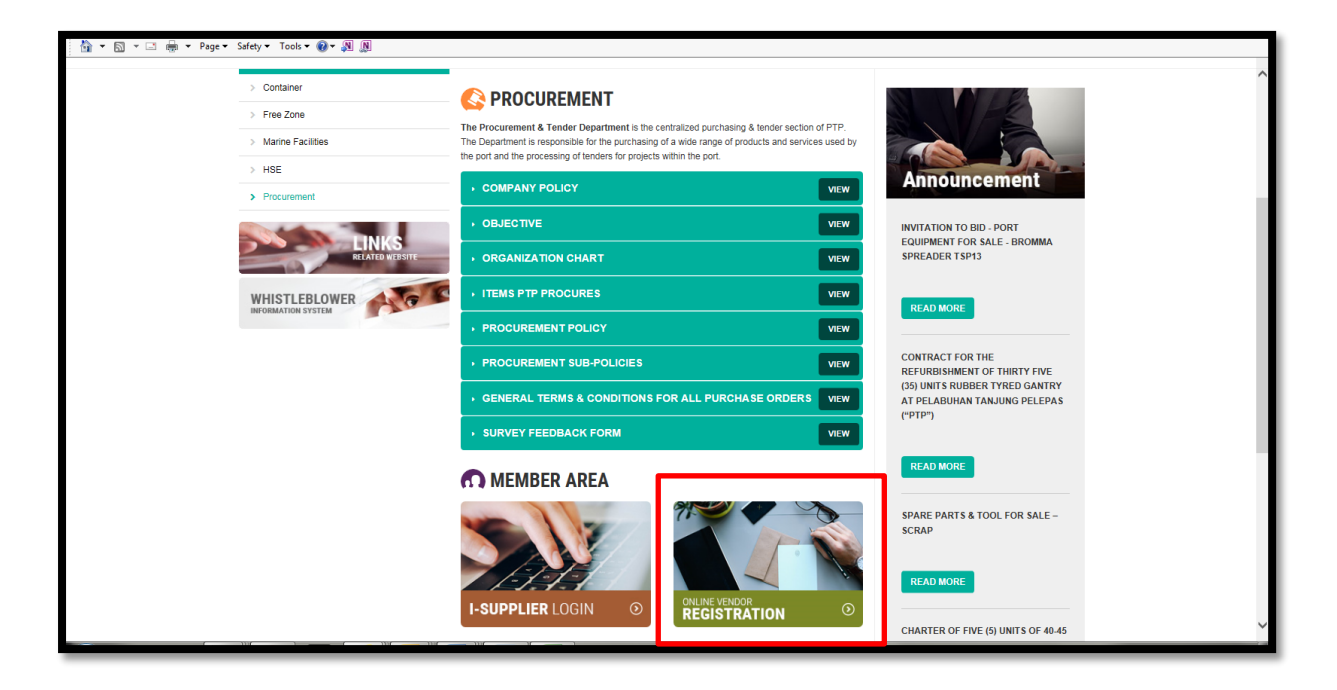

4) Start the registration. Enter the First/Last name, email address and **Submit** your details.

|              |                                                                                                    | 26 Apr 2018 12:11 |
|--------------|----------------------------------------------------------------------------------------------------|-------------------|
| Home         |                                                                                                    |                   |
| Registration |                                                                                                    |                   |
|              | New registration   First name *   Last name *   Last name   E-mail   DODECTION   Type the code from the image   Submit |                   |
|              | By registering on this site, you agree to our Terms and Conditions                                                     |                   |

**5)** Instructions on how to complete the registration have been sent to your email address. Please check your email and complete the registration.

| ISPEC Login Register |                                                                                                    | 26 Apr 2018 12:11 |
|----------------------|----------------------------------------------------------------------------------------------------|-------------------|
| Home                 |                                                                                                    |                   |
| Registration         |                                                                                                    |                   |
|                      | Instructions on how to complete the registration have been sent to your amail address. Please check your amail and |                   |
|                      | complete the registration.                                                                                         |                   |
|                      | By registering on this site, you agree to our Terms and Conditions                                                 |                   |
|                      |                                                                                                    |                   |
|                      |                                                                                                    |                   |
|                      |                                                                                                    |                   |
|                      |                                                                                                    |                   |
|                      |                                                                                                    |                   |
|                      |                                                                                                    |                   |
|                      |                                                                                                    |                   |
|                      |                                                                                                    |                   |
|                      |                                                                                                    |                   |
|                      |                                                                                                    |                   |
|                      |                                                                                                    |                   |
|                      |                                                                                                    |                   |
|                      |                                                                                                    |                   |
|                      |                                                                                                    |                   |
|                      |                                                                                                    |                   |
|                      |                                                                                                    |                   |
|                      |                                                                                                    |                   |
|                      |                                                                                                    |                   |
|                      |                                                                                                    |                   |
|                      |                                                                                                    |                   |

If you have any inquiry about vendor registration, please contact:

Ms.Nursuhaila Md Salim at +607-504 2222 Ext: 7763 or nursuhaila.mdsalim@ptp.com.my

Mrs. Nurul Nadhilah at +607-504 2222 Ext: 7814 or nurulnadhilah.mohdhalid@ptp.com.my